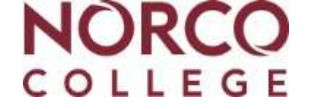

### Go to www.norcocollege.edu

#### Tips to consider when applying:

1. Select the Fall 2020 term.

2. Select "You are a first-time college student after leaving high school".

3. State you have received a diploma from a US School, with a graduation date of June 2,2020

**\_\_\_\_\_Step 1**: Complete the Norco College and the supplemental Norco Advantage application. The supplemental Norco Advantage application is located towards end of the Norco College Admissions application but prior to the submission page.

### Open CCC Apply

User Name: \_\_\_\_\_

Password: \_\_\_\_\_

Stop here and wait 2 business days to receive your Norco College email with your college student ID#, and then:

\_\_\_\_Step 2: Set up your Norco College student email account in Web Advisor.
\_\_\_Step 3: Complete the mandatory online orientation in your Web Advisor account.

Webadvisor

User Name: \_\_\_\_\_

Password: \_\_\_\_\_

Stop here and wait 1 business days then:

\_\_ **Step 5:** Create your "First Semester Education Plan" in Web Advisor.

If you have questions, please visit your High School Career Center or Counselor for assistance or contact Norco Advantage at 951-739-7856 or email us at <a href="mailto:summeradvantage@norcocollege.edu">summeradvantage@norcocollege.edu</a>

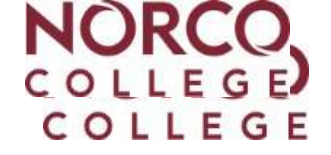

# Go to www.norcocollege.edu

### Tips to consider when applying:

1. Select the Fall 2020 term.

2. Select "You are a first-time college student after leaving high school".

3. State you have received a diploma from a US School, with a graduation date of June 2,2020

**\_\_\_\_\_Step 1**: Complete the Norco College and the supplemental Norco Advantage application. The supplemental Norco Advantage application is located towards end of the Norco College Admissions application but prior to the submission page.

## Open CCC Apply

User Name: \_\_\_\_\_

Password: \_\_\_\_\_

**Stop here and wait 2 business days** to receive your Norco College email with your college student ID#, **and then:** 

\_\_\_\_Step 2: Set up your Norco College student email account in Web Advisor. \_\_\_\_Step 3: Complete the mandatory online orientation in your Web Advisor account.

Webadvisor

User Name: \_\_\_\_\_

Password: \_\_\_\_\_

Stop here and wait 1 business days then:

\_\_\_\_\_ Step 5: Create your "First Semester Education Plan" in Web Advisor.

If you have questions, please visit your High School Career Center or Counselor for assistance or contact Norco Advantage at 951-739-7856 or email us at summeradvantage@norcocollege.edu